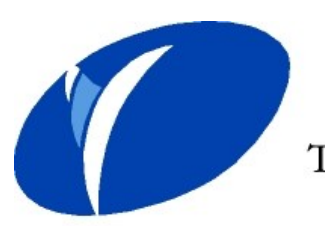

Suomen Taekwondoliitto ry The Finnish Taekwondo Federation

# Ohje seurakäyttäjille WTF:n kilpailuilmoittautumisjärjestelmän (WTF Event Registration system) käytöstä

#### Mikä WTF Event Registration system?

WTF ja ETU ottivat vuoden 2016 alusta käyttöön G-rankingturnausten ilmoittautumisjärjestelmän -WTF Event Registration system. Järjestelmä on yhteydessä kansainvälisten urheilija- ja toimitsijalisenssien (GAL/GOL-lisenssien) hallintajärjestelmään (GMS = Global Membership System). Tästä syystä ilmoittauminen G-turnauksiin ei ole mahdollista ilman voimassa olevaa GAL/GOL-lisenssiä.

GMS kerää kaikkien G-turnausten tulokset yhteen paikkaan. GMS:n kautta hallinnoidaan mm. olympiaranking- sekä maailmanrankinglistauksia.

#### WTF Event Registration system-kirjautumisosoite

Järjestelmään pääset kirjautumaan osoitteessa: <u>www.hangastar.com/WTF/login.aspx</u>

#### Käyttäjätunnus ja salasana

Kilpailuilmoittautumisia pystyvät syöttämään seurakäyttäjät. Ota yhteys liiton toimistoon, mikäli et tiedä kuka on seurasi seurakäyttäjä tai haet itsellesi seurakäyttäjäoikeuksia: <u>office@taekwondo.fi</u>

HUOM! Seurakäyttäjällä tulee olla voimassa oleva GAL/GOL-lisenssi.

Käyttäjätunnus on GAL/GOL-numerosi (esim. FIN-1234). Mikäli olet unohtanut GAL/GOLnumerosi klikkaa etusivulta "Forgot membership number?". Syöttämällä sukunimesi ja syntymäpäiväsi kenttiin, lähettää järjestelmä jäsennumeron järjestelmässä olevaan sähköpostiisi.

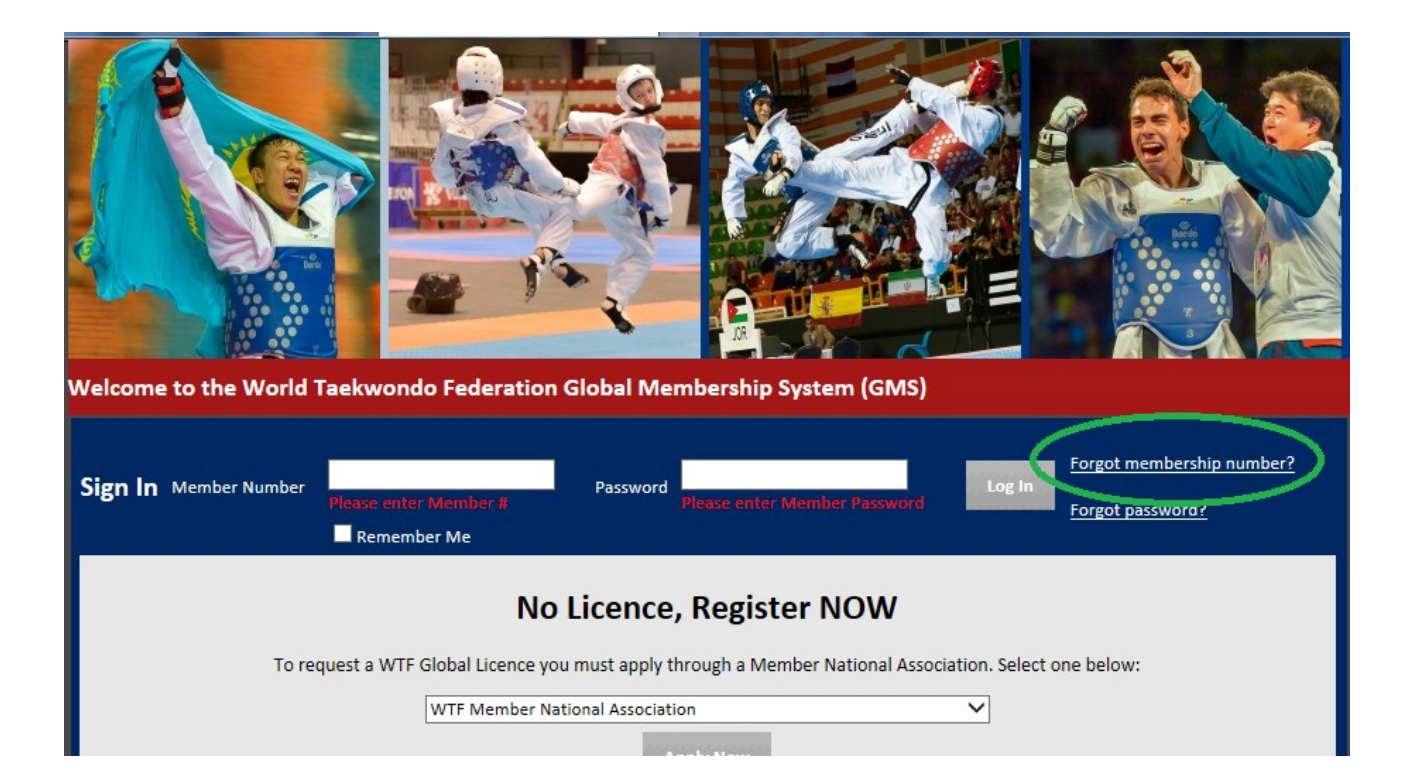

Salasanan saat klikkaamalla etusivulta "Forgot password?". Syöttämällä jäsennumerosi, ruudulla näkyvän koodin sekä syntymäpäiväsi kenttiin, lähettää järjestelmä salasanan järjestelmässä olevaan sähköpostiisi.

HUOM! Klikkaa "Forgot password?" vaikka hankkisit salasanaa ensimmäistä kertaa!

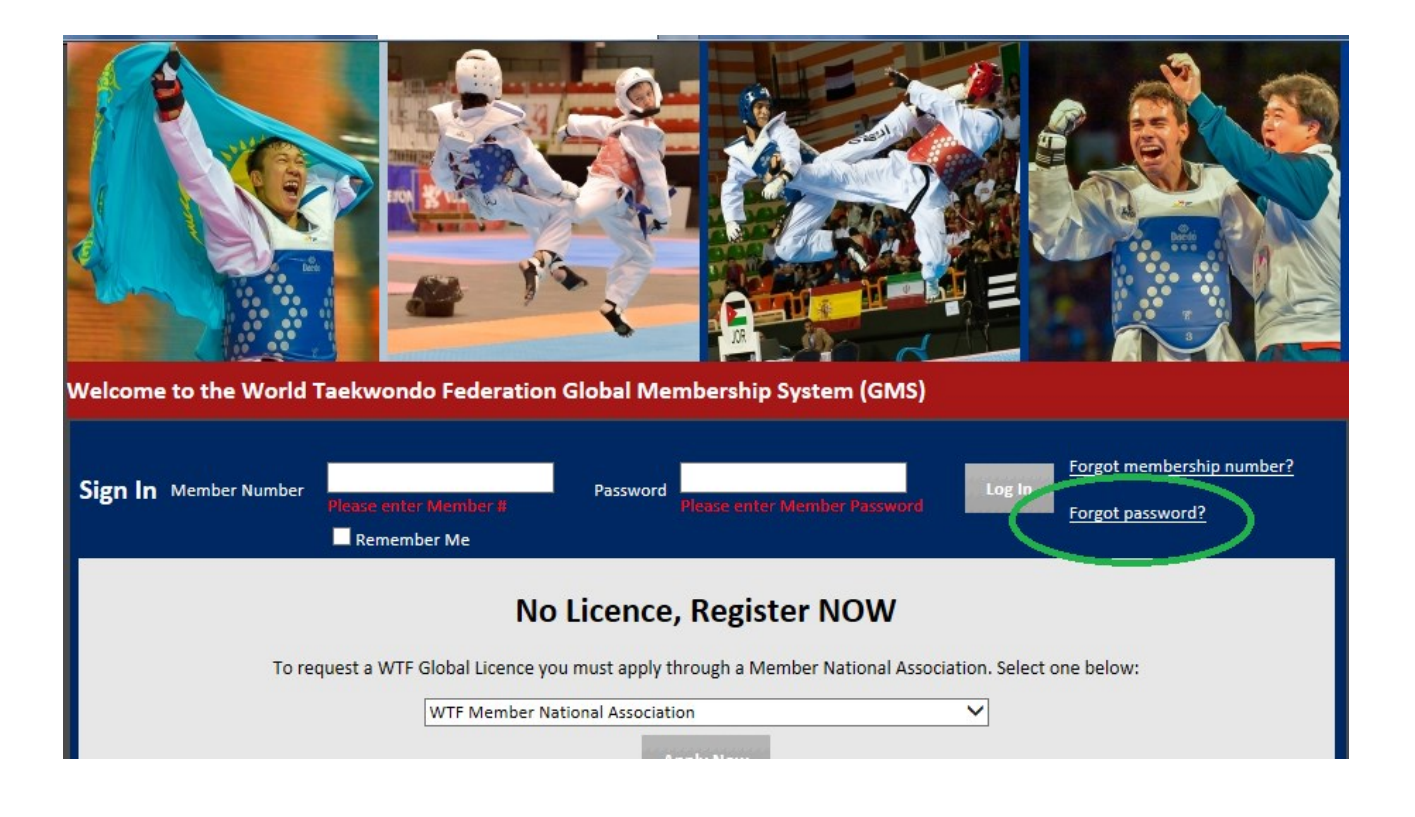

## Kilpailuilmoittautumisten syöttö

Lista aktiivisista turnauksista löytyy kirjautumisen jälkeen avautuvan etusivun vasemmasta reunasta. Vasemman reunan pikalinkkejä klikkaamalla pääset suoraan kyseisen kilpailun ilmoittautumiseen. Tarkempia tietoja jokaisesta kilpailusta (esim. ilmoittautuneiden listat) löydät klikkaamalla vasemman alareunan linkkiä "More events...".

| /secure/[ | Desktop[ 🔎 🗕 🖒 <i>[</i>                                                                                                    | World Taekw                                                                                              | ondo Federat                                                                                                    | i ×                                                                              |                                                                                                    |                                                                             |                                                                                                    |                                                                                                    |                                                                                           |                                                                                                    |  |
|-----------|----------------------------------------------------------------------------------------------------|----------------------------------------------------------------------------------------------------|----------------------------------------------------------------------------------------------------|----------------------------------------------------------------------------------|----------------------------------------------------------------------------------------------------|-----------------------------------------------------------------------------|----------------------------------------------------------------------------------------------------|----------------------------------------------------------------------------------------------------|-------------------------------------------------------------------------------------------|----------------------------------------------------------------------------------------------------|--|
|           |                                                                                                    | 100-                                                                                                    | Teles You                                                                                                    |                                                                                  | \<br>\                                                                                                    | Velcome Laur                                                                | a Home H                                                                                                 | ielp   🌱 Adm                                                                                                    | in Help   Contac                                                                          | t Us   Logoff                                                                                                    |  |
|           |                                                                                                    |                                                                                                    |                                                                                                    | 100000                                                                           |                                                                                                    |                                                                             |                                                                                                    |                                                                                                    |                                                                                           |                                                                                                    |  |
|           | Home Messages 🐼                                                                                                    | Membership                                                                                               | My Videos                                                                                                    | Club                                                                             | Organizations                                                                                                    | Events                                                                      | Results                                                                                                  | Ranking                                                                                                    | Registration<br>Status                                                                    | Admin                                                                                                    |  |
|           | Member Number<br>First Name<br>Last Name<br>Last Name<br>Last Name<br>Last Name<br>Construction<br>Construction<br>Cast<br>Numbers<br>Construction<br>Construction | Dear WTF G<br>Open and A<br>in the GMS<br>do not see t<br>your Nation<br>wtfgmsadm<br>News<br>Upcoming I | Iobal Licence Me<br>ustria Open are ti<br>with your membi<br>he ADMIN Tab in<br>al Federation Add<br>in1@wtf.org. | ctub<br>mber, plea:<br>team regist<br>ers assigned<br>top right o<br>ministrator | organizations<br>se remember that i<br>ration only events.<br>I to your club BEFC<br>f your screen wher<br>urgently. If you do | Events<br>WTF recognize<br>This means y<br>RE you log in an<br>not know whi | Results<br>ad events suc<br>ou MUST firs<br>gister your te<br>d you need to<br>o to contact p<br>TF News | Kanking<br>h as the upcor<br>t be an approv<br>o regsiter your<br>coregsiter your<br>corego coregsiter your<br>corego corego corego<br>corego corego corego<br>corego corego corego<br>corego corego corego<br>corego corego corego<br>corego corego corego<br>corego corego corego<br>corego corego corego<br>corego corego corego corego<br>corego corego corego corego<br>corego corego corego corego<br>corego corego corego corego<br>corego corego corego corego corego corego<br>corego corego corego corego corego corego corego corego corego<br>corego corego cor | Status ning Spanish Op ed Club/Region am registration team then pleat w Add New A s s FIN | Admin<br>en, German<br>Administrator<br>event. If you<br>se contact<br>m directly at<br>nnouncement<br>News<br>dd New Event |  |
|           | Open Championships<br>- 22nd ASIAN TAEKWONDO<br>CHAMPIONSHIPS<br>- ASIAN QUALIFICATION<br>TOURNAMENT FOR RIO 2016                                                                                                    |                                                                                                    |                                                                                                    |                                                                                  |                                                                                                    |                                                                             |                                                                                                    |                                                                                                    |                                                                                           |                                                                                                    |  |
|           | CLYMPIC GAMES<br>- GREMAN OPEN 2016<br>- 27th Neir Open<br>- ETU European Code and                                                                                                    |                                                                                                    |                                                                                                    |                                                                                  |                                                                                                    |                                                                             |                                                                                                    |                                                                                                    |                                                                                           |                                                                                                    |  |
|           | x 🛛 📔 🚺                                                                                                    |                                                                                                    |                                                                                                    |                                                                                  |                                                                                                    |                                                                             |                                                                                                    |                                                                                                    |                                                                                           |                                                                                                    |  |

# 1. Vaihe – Team Info

Klikkaamalla kilpailun alta "Register team" avautuu sivu "Team Info". Järjestelmä pyytää valitsemaan seuran pudotusvalikosta ("Select team"). Mikäli omaa seuraasi ei löydy listauksesta, valitse pudotusvalikosta "Create New Team" ja luo seura/joukkue. Kun seura on valittu/luotu klikkaa "Next".

| ar.com/WTF/secure/EMS/EM! 。      | Ϙ マ 🔒 Ċ 🏾 🏉 Register F                   | or Events ×           |                                                |                        |              | 5    |
|----------------------------------|------------------------------------------|-----------------------|------------------------------------------------|------------------------|--------------|------|
| Register For                     | GERMAN OPEN 2                            | 016                   |                                                |                        |              |      |
| 1)<br>Team Info                  | 2<br>Officials                           | 3<br>Team Contestants | 4<br>Team Summary                              | 5<br>Confirm           | 6<br>Payment |      |
| Fields marked with               | • are mandotory.                         | T                     | pam Info                                       |                        |              |      |
|                                  | Select Team                              | Create New Team       |                                                | ~                      |              |      |
| *Select<br>Organization          | Select                                   | Pieas                 | e select a Portal.                             |                        |              |      |
| *Team Name                       | YOUR TEAM NAME<br>Please enter team name |                       | *Select (choo<br>Team Gender <sub>select</sub> | se one)<br>team gender | ✓ Please     |      |
| Postal Address                   | i                                        |                       |                                                |                        |              |      |
| *Contact<br>Person<br>*Address 1 | Please enter contact perso               | on                    | *City Please                                   | enter city             |              |      |
| *Email Address                   | Please enter street addres               | 55                    | Email                                          |                        |              |      |
| 1<br>*Postal Code                | Please enter email addres                | s Pleas               | Address 2                                      |                        |              |      |
| *Telephone<br>No.                | enter postal code                        |                       | Mobile<br>Phone No.                            |                        |              |      |
|                                  | Next >                                   |                       |                                                |                        |              |      |
| Powered By:                      |                                          |                       |                                                |                        |              |      |
|                                  |                                          |                       |                                                |                        |              |      |
|                                  |                                          | <u> </u>              |                                                |                        |              | FI 🗧 |

#### 2. <u>Vaihe - Officials</u>

Seuran/joukkueen valinnan jälkeen avautuu sivu "Officials". Järjestelmä pyytää syöttämään kilpailuun osallistuvat toimitsijat (joukkueenjohtaja, valmentajat, fysioterapeutit yms). Valitse välilehdiltä "Head of Team", "Manager", "Coach", "Trainer", "Doctor", "MNA Official" tai "Guest" riippuen siitä, missä roolissa haluat kyseisen toimitsijan ilmoittaa. Etsi henkilö syöttämällä jäsennumero tai sukunimi vapaaseen kenttään.

HUOM! Haku käynnistyy tab/tabulaattori-näppäimellä. Enter-näppäin siirtää valikon ilmoittautumisen seuraavaan vaiheeseen.

Kun järjestelmä on hakenut toimitsijan tiedot klikkaa "Add".

| ar.com/WTF/secure/EMS/EM: $\mathcal{P} = \widehat{\Box} $ C Register For Events ×                                                                                                    |                |
|----------------------------------------------------------------------------------------------------|----------------|
| Welcome Laura   Home   Help   1 Admin Help   Conta                                                                                                    | ct Us   Logoff |
| Register For GERMAN OPEN 2016                                                                                                    | ncel           |
| 1     2     3     4     5     6       Team Info     Officials     Team Contestants     Team Summary     Confirm     Payment                                                                                                    | - 1            |
| Officials                                                                                                    |                |
| Head Of Team Manager Coach Trainer Doctor MNA Official Guest                                                                                                    |                |
| Head Of Team  Member # Or Name: Choose User: (Enter ID or Name to lookup and Click here to select one)  (Note: To populate the search results after entering members into above, please press the tab button on the keyboard or click anywhere outside of the text box w your mouse.)                                      | rith           |
| CAUTION: To ensure your team is registered for the event kindly finish the process until the payment section. If you do not <u>complete</u> the Even<br>Registration Process your team will not be saved and you will have to re-register them. You may log back in and add to your already registere<br>team at any time. | nt<br>:d       |
| < Previous Next >                                                                                                    |                |
| Powered By:                                                                                                    |                |
|                                                                                                    | FI 🚎           |

| And and a survey of the local division of the local division of th |                                                       |                                                                  |                                                                    |                                                   |                                                              |
|----------------------------------------------------------------------------------------------------|-------------------------------------------------------|------------------------------------------------------------------|--------------------------------------------------------------------|---------------------------------------------------|--------------------------------------------------------------|
| /WTF/secure/EMS/EM!                                                                                                    | 🔎 – 🔒 🖒 <i> (</i> Registe                             | r For Events ×                                                   |                                                                    | _                                                 |                                                              |
| NT-                                                                                                    | NT-                                                   | f 🖻 🔠 🛲                                                          | Welcome                                                            | Laura Home Help                                   | Admin Help   Contact Us   Log                                |
| Register For                                                                                                    | GERMAN OPEN                                           | 2016                                                             |                                                                    |                                                   | 🔏 Cancel                                                     |
| 1<br>Team Info                                                                                                    | 2<br>Officials                                        | 3<br>Team Contestants                                            | 4<br>Team Summary                                                  | 5<br>Confirm                                      | 6<br>Payment                                                 |
|                                                                                                    |                                                       | 0                                                                | fficials                                                           |                                                   |                                                              |
| Head Of Team                                                                                                    | Manager <u>Coac</u>                                   | :h Trainer                                                       | Doctor MNA C                                                       | Official Guest                                    |                                                              |
| Coach                                                                                                    |                                                       |                                                                  |                                                                    |                                                   | -                                                            |
| Member # or Name                                                                                                    | e:                                                    | Choose Use                                                       | r: (Enter ID or Name to                                            | lookup and click here t                           | to select one) 🗸                                             |
| (Note: To populate th<br>your mouse.)                                                                                                    | Member Name                                           | ng members into above, please                                    | Add Add View                                                       | Action                                            | re outside of the text box with                              |
| CAUTION: To ensur<br>Registration Proces<br>team at any time.                                                                                                    | re your team is registere<br>ss your team will not be | d for the event kindly finish t<br>saved and you will have to re | the process until the pay<br>e-register them<br>< Pi :vious Next > | yment section. If you d<br>, in back in and add t | o not <u>complete</u> the Event<br>o your already registered |
| Powered By:                                                                                                    |                                                       |                                                                  |                                                                    |                                                   |                                                              |
| w] x]                                                                                                    |                                                       | 6                                                                |                                                                    |                                                   | F                                                            |

#### 3. Vaihe - Team Contestants

Seuraavassa vaiheessa avautuu sivu "Team Contestants". Järjestelmä pyytää syöttämään urheilijat. Valitse pudotusvalikoista ikäluokka, painoluokka ja kyseiseen painoluokkaan ilmoitettavien urheilijoiden lukumäärä. Etsi henkilö syöttämällä jäsennumero tai sukunimi vapaaseen kenttään.

HUOM! Haku käynnistyy tab/tabulaattori-näppäimellä. Enter-näppäin siirtää valikon ilmoittautumisen seuraavaan vaiheeseen.

Kun järjestelmä on hakenut urheilijan tiedot klikkaa "Add".

| 7-                                                                                          | NT-                                                                                                    |                                                                                                    | Welcome                                                  | Laura   Home   Help                                                             | Admin Help         Contact Us |
|---------------------------------------------------------------------------------------------|----------------------------------------------------------------------------------------------------|----------------------------------------------------------------------------------------------------|----------------------------------------------------------|---------------------------------------------------------------------------------|-------------------------------|
| Register For                                                                                | GERMAN OPEN                                                                                                | 2016                                                                                                    |                                                          |                                                                                 | X Cancel                      |
| 1<br>Team Info                                                                              | Officials                                                                                                  | 3<br>Team Contestants                                                                                            | 4<br>Team Summary                                        | 5<br>Confirm                                                                    | 6<br>Payment                  |
| Contestants                                                                                 |                                                                                                    | Team Co                                                                                                    | ontestants                                               |                                                                                 |                               |
|                                                                                             |                                                                                                    | Sub-Event                                                                                                    | Junior Men's Division                                    | 15 🗸                                                                            |                               |
|                                                                                             |                                                                                                    | Division                                                                                                    | M -51kg                                                  | ~                                                                               |                               |
|                                                                                             |                                                                                                    | No. of Contestants                                                                                               | 1                                                        | <b>~</b>                                                                        |                               |
| Member # or N                                                                               | Name:                                                                                                    | 0 N to look                                                                                                    |                                                          |                                                                                 |                               |
| (Note: To popula<br>box with your mo<br>CAUTION: To e<br>Event Registrat<br>registered tear | te the search results after<br>use.)<br>nsure your team is registion Process your team in<br>a t any time. | entering members info above place<br>A<br>stered for the event kindly finite<br>will not be saved and you will h | dd<br>h the process until the<br>nave to re-register the | n the keyboard or click an<br>e payment section. If y<br>m. You may log back ir | nywhere outside of the text   |
|                                                                                             |                                                                                                    | < Previous                                                                                                    | Next >                                                   |                                                                                 |                               |
| Powered By:                                                                                 |                                                                                                    |                                                                                                    |                                                          |                                                                                 |                               |

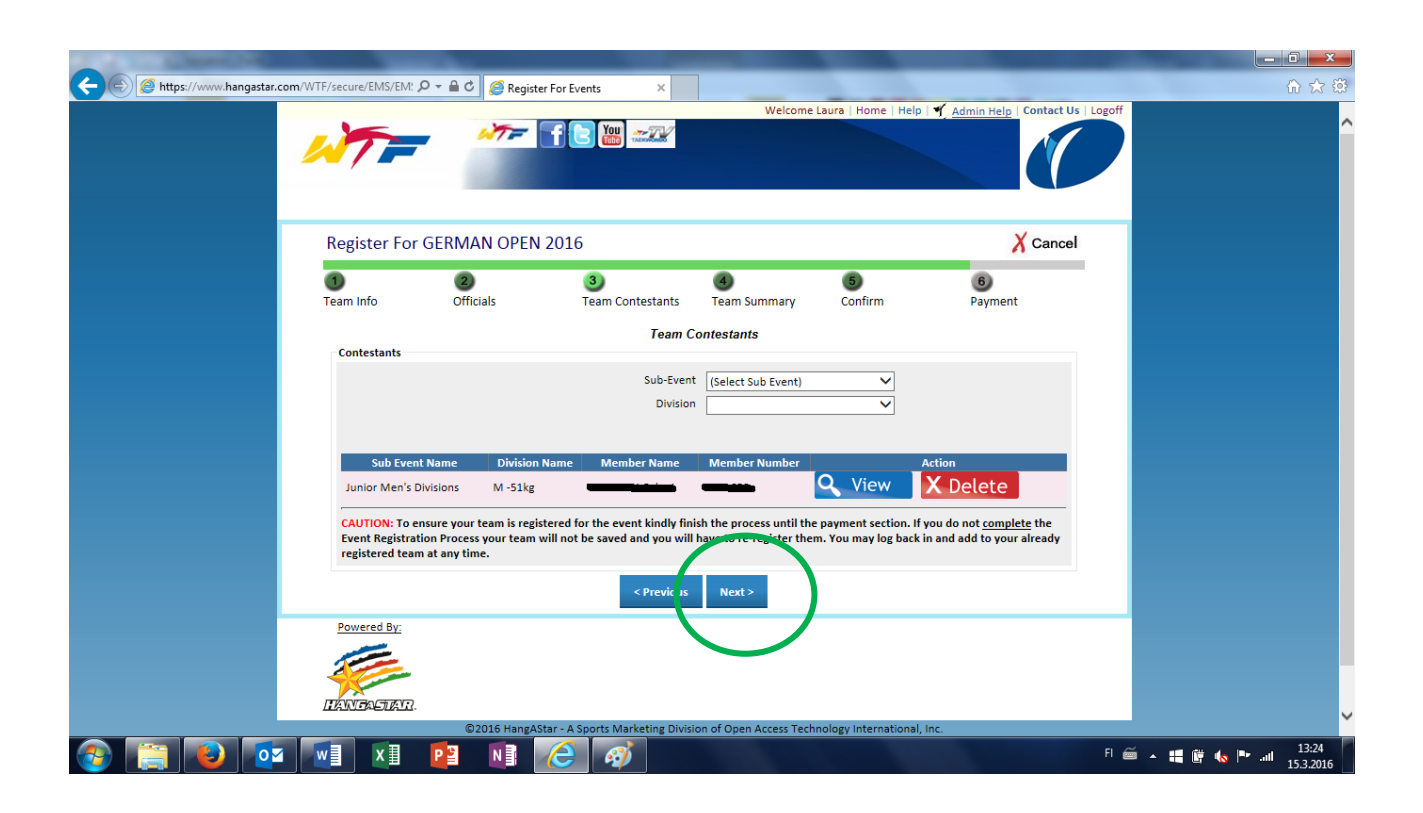

Urheilijan tiedot siirtyvät näytölle. Kun urheilijat on syötetty klikkaa "Next".

## 4. <u>Vaihe – Team Summary</u>

Seuraavassa näkymässä näet yhteenvedon ilmoittautumisista ("Team Summary"). Järjestelmä pyytää hyväksymään vastuuvapaus lausekkeet klikkaamalla ruutua. Jatka ilmoittautumisen viimeistelyä klikkaamalla "Next".

### 5. <u>Vaihe – Confirm</u>

Seuraavassa vaiheessa ("Confirm") järjestelmä saattaa turnauksesta riippuen pyytää hyväksymään uudelleen vastuuvapauslausekkeita.

## 6. Vaihe - Payment

Viimeisessä vaiheessa tulostuu uudelleen yhteenvetonäkymä ja järjestelmä pyytää vahvistamaan ilmoittautumisen klikkaamalla sivun alareunasta "Continue >".

HUOM! Ilmoittautuminen on lopullisesti valmis vasta kun, vahvistus on suoritettu klikkaamalla "Continue >".

| Cont 🦉                                           | firmation                                                                                                    | ×                                                                                                    | -                                                                                       |                                                                          |                                              | ð. |        |
|--------------------------------------------------|----------------------------------------------------------------------------------------------------|----------------------------------------------------------------------------------------------------|-----------------------------------------------------------------------------------------|--------------------------------------------------------------------------|----------------------------------------------|----|--------|
| Thai<br>Chami<br>that yo                         | nk you for registe<br>pionships in Ham<br>pu may have plea                                                      | ering for the Gern<br>burg/ Germany. F<br>ise contact Mr. Ti                                                                | han Open 201<br>For any quest<br>mo Weiss <u>tin</u>                                    | 16 Taekwor<br>ions or cor<br>no.weiss@                                   | ndo<br>ncerns<br><u>dtu.de</u>               |    |        |
| Please<br>the<br>paymen<br>is not r<br>online re | e <b>note:</b> Applicatio<br>same time of Reg<br>ts of all entry fee<br>eceived within 3<br>egistration. Entrie | n is only valid wh<br>gistrations. Applic<br>s have been rece<br>day's the applica<br>es done 3 days be<br>immediately      | en payment<br>cations are or<br>vived within 3<br>tion will be re<br>fore the dea<br>/. | has been d<br>nly valid wł<br>3 day's. If p<br>emoved fro<br>dline must  | one at<br>nen<br>ayment<br>om the<br>be paid |    |        |
| Hotel ar<br>Org<br>Organz<br>Hotel               | nd Room reservat<br>ganizing Committ<br>zing Committee s<br>l and Room reser<br>cancelled if the O              | tions, if reservations, if reservations<br>ee (OC), must be<br>traight away and<br>vation has been on<br>OC has not receive | ons has been<br>paid to the a<br>no later thar<br>done. All rese<br>ed the payme        | made thro<br>account of t<br>a 3 days aft<br>ervations w<br>ent in time. | ough the<br>the<br>ter the<br>ill be         |    |        |
|                                                  | Click C                                                                                                    | ontinue in order to o<br>Continue >                                                                                         | omplete your re                                                                         | egistration.                                                             |                                              |    |        |
| ©2016 Hang                                       | AStar - A Sports Mar<br>All Rights Rese                                                                         | keting Division of Op<br>erved. [Privacy Polic                                                                              | en Access Tech                                                                          | nology Interr                                                            | national, Inc.                               |    |        |
|                                                  | 2                                                                                                    |                                                                                                    |                                                                                         |                                                                          |                                              |    | FI 🚝 🔺 |

#### Urheilijoiden/toimitsijoiden ilmoittautumisten muokkaaminen

Ilmoittautumistietoja pääsee muokkaamaan, mikäli kilpailun ilmoittautuminen on auki. Määräpäivän umpeuduttua järjestelmä sulkeutuu. Ota yhteys kilpailukutsussa mainittuun kilpailujärjestäjään, mikäli muutoksia tarvitsee tehdä määräpäivän jälkeen.

Tietojen muokkaus tapahtuu samaa reittiä kuin ilmoittautumisen luomisen. Kirjaudu järjestelmään > valitse kilpailu > valitse joukkue. Toimitsijoiden ja urheilijoiden poistaminen ja tietojen muokkaaminen toimii samalla periaatteella. Klikkaa "Delete", olit sitten poistamassa tai muokkaamassa kyseisen henkilön ilmoittautumista. Järjestelmä poistaa ilmoittautumisen. Mikäli painoluokkaa on tarve päivittää tai roolia muuttaa, luo ilmoittautuminen kyseisen henkilön kohdalta uudelleen.

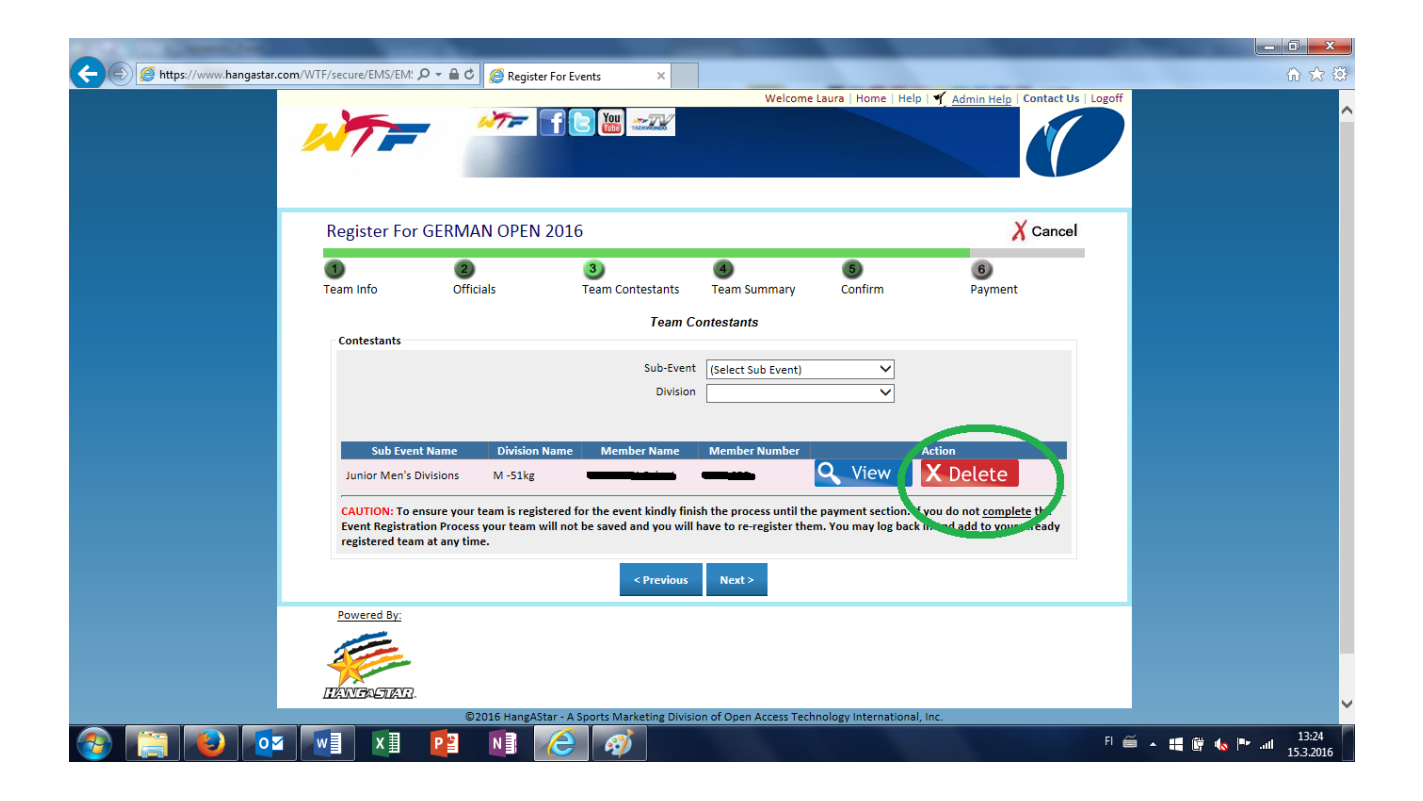

#### **Ongelmia?**

Järjestelmä ei hyväksy ilmoittautumista, mikäli vaadittavia tietoja ja liitteitä puuttuu järjestelmästä henkilön profiilin alta. Ota talteen järjestelmän virheilmoitus ja ota yhteyttä liiton toimistoon: <u>office@taekwondo.fi</u>.

Muistathan uusia erääntyvät GAL/GOL-lisenssit ajoissa kilpailuilmoittautumisten sujuvoittamiseksi! WTF hyväksyy jokaisen lisenssin ja lisenssihakemuksen liitteen erikseen, joten viive voi olla useita arkipäiviä.